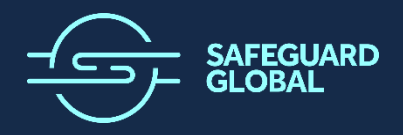

SAFEGUARD GLOBAL Employee Workforce User Guide

# **Document ID**

| Document Type | Status    | Name                          |
|---------------|-----------|-------------------------------|
| User Guide    | Published | Employee Workforce User Guide |

# **Revision History**

| Version | Date       | Author         | Comment                                                 |
|---------|------------|----------------|---------------------------------------------------------|
| 1.0     | 31/03/2025 | Katy Silvester | Initial draft for review                                |
| 1.1     | 02/04      | Katy Silvester | Reviewed and updated image on page 9 as instructed.     |
| 1.2     | 10/04      | Pete Tynan     | Updated images and content to reflect approvals process |

# **Table of Contents**

| Introduction                       | 3 |
|------------------------------------|---|
| Accessing Workforce                | 3 |
| Login Instructions                 | 3 |
| Getting Started:                   | 3 |
| Personal Details                   | 4 |
| How to Edit Personal information   | 5 |
| Employment                         | 7 |
| How to edit Employment information | 8 |
| Right to Work                      | 9 |
| Salary and Compensation            |   |
| Benefits                           |   |
| Time Off                           |   |
| Documents (Coming soon)            |   |
| How to add a Document              |   |
| Frequently Asked Questions         |   |
|                                    |   |

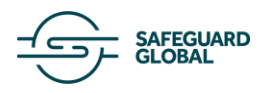

# **Introduction**

#### Welcome to the Workforce Employee User Guide!

This guide is designed to help you get the most out of the Workforce feature. Below, you'll find key functionalities and workflows that allow you to manage your personal information efficiently, giving you visibility and control.

With Workforce, you can:

- 1. View and make changes to your personal information.
- 2. **View** your time off, compensation, and benefits.

#### Coming soon

- 3. **Upload documents** to share with Safeguard Global.
- 4. Receive documents securely from Safeguard Global.

This feature gives you easy access to your important information.

#### **ACCESSING WORKFORCE**

You can access the application through the following methods:

- 5. Access Workforce directly by clicking this link
- 1. Or navigate to **Workforce** through the Safeguard Global Platform via the grid menu icon in the top left corner.

#### LOGIN INSTRUCTIONS

If you're logging in for the first time or experiencing issues, please refer to the login guide at this link.

# **Getting Started:**

#### Workforce Feature User Guide

The Workforce feature allows you to view and edit your personal and employment-related information. Below is a guide to help you navigate through each section.

**Important note.** You can change and update designated information in your profile with specific changes requiring approval from our Safeguard Global HR team. Changes that require review, will not appear on your profile until it has been approved. You can check the status of any of your changes by clicking on the Approvals link in the top left beneath your name or on the Worker changes link in the left-hand navigation.

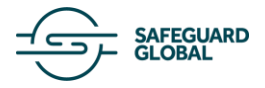

|                  | 0                           |                      |                               |                 | Signed in as Yaprak Earl. MA |          |
|------------------|-----------------------------|----------------------|-------------------------------|-----------------|------------------------------|----------|
| ple Approvals    |                             |                      |                               |                 |                              |          |
| Yaprak Earl      | HPq8AAG                     |                      |                               |                 |                              |          |
|                  |                             |                      |                               |                 |                              |          |
|                  | Personal Details            | Personal Information |                               | Ø Est           |                              |          |
|                  | Employment<br>Right to Work | Worker Name          | Yaprak Earl                   |                 |                              |          |
|                  | Salary and Compensation     | Gender               | Male                          |                 |                              |          |
|                  | Benefits<br>Time Off        | Nickname             | Чар                           |                 |                              |          |
|                  | Worker Changes              |                      |                               |                 |                              |          |
| Requests         | Approvals                   |                      |                               |                 |                              |          |
|                  |                             |                      |                               |                 |                              |          |
| Date             | Worker Info                 | Status               | Action                        | Old Value       | New Value                    |          |
| 10 Apr           | Earl,                       |                      |                               | 55 Allen Avenue | 44 Berekum Road              | V Canad  |
| 2025,<br>3:08 pm | aue8euuuuuuuHPq8A<br>AG     | UNAPPROVED           | Unange of Contact Information | Lagos           | Lagos                        | × Cancel |
|                  |                             |                      |                               |                 |                              |          |

If you want to cancel a change before it's been approved, just click the cancel button next to the change in the list.

#### Sections in the Workforce Feature

- 1. Personal Details
- 2. Employment
- 3. Right to Work
- 4. Salary and Compensation
- 5. Benefits
   6. Time Off
- 7. Worker changes

Now, let's explore each section in more detail and what you can do as a worker.

#### **PERSONAL DETAILS**

The first page you will see when accessing the Workforce feature is Personal Information. Here, you can view and update details such as:

- 1. Your name
- 2. Your Gender
- 3. Your Address
- 4. Your Email address
- 5. Your Emergency contact information

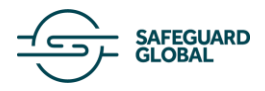

|    | Workforce                             |                             |                                  |                             |        | Signed in as Yaprak Earl. MA |
|----|---------------------------------------|-----------------------------|----------------------------------|-----------------------------|--------|------------------------------|
| Me |                                       |                             |                                  |                             |        |                              |
| <  | Yaprak Earl<br>ID: a0e8e000000HPq8AAG |                             |                                  |                             |        |                              |
|    |                                       | Descent Details             |                                  |                             |        |                              |
|    |                                       | Employment<br>Right to Work | Personal Information Worker Name | Yaprak Earl                 | Ø Edit |                              |
|    |                                       | Salary and Compensation     | Gender                           | Male                        |        |                              |
|    |                                       | Benefits                    | Nickname                         |                             |        |                              |
|    |                                       | Documents                   |                                  |                             |        |                              |
|    |                                       |                             | Contact Information              |                             | & Edit |                              |
|    |                                       |                             | Worker Address                   | 55 Allen Avenue Lagos 22864 |        |                              |
|    |                                       |                             | Location                         | Nigeria                     |        |                              |
|    |                                       |                             | Worker Email Address             | Yaprak@Gmailtest.com        |        |                              |

# How to Edit Personal information

1. Click the **Edit** icon next to the section you wish to update.

| Personal Information |             | 🖉 Edit |
|----------------------|-------------|--------|
| Worker Name          | Yaprak Earl |        |
| Gender               | Male        |        |
| Nickname             |             |        |

2. Make the necessary changes (e.g., updating your Nickname).

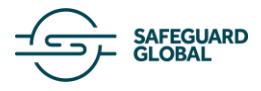

| Personal Information |                   | Cancel 🔲 Save |
|----------------------|-------------------|---------------|
| Worker Name          | Title ~           |               |
|                      | First Name        |               |
|                      | Second Name       |               |
|                      |                   |               |
|                      | Last Name<br>Earl |               |
|                      |                   |               |
| Gender               | Male              | ~             |
| Nickname             | Үар               |               |

3. Click **Save** in the top-right corner to confirm your changes or click **Cancel** to exit "Edit" mode.

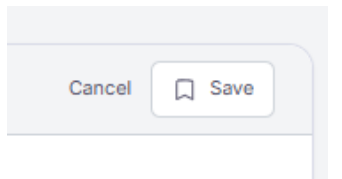

- 4. If you attempt to cancel without saving, a warning message will appear notifying you of unsaved changes.
- 5. You can either Click **Save Changes** or Leave without Saving.

| First Name                                                                                  |           |
|---------------------------------------------------------------------------------------------|-----------|
| You have unsaved changes.<br>All unsaved changes will be lost. Do you want to schanges now? | save your |
| <br>Save Changes     Leave without saving     Last Name                                     | _         |

6. The saved changes will appear, as shown below. As you can see, the Nickname section now displays "Yap."

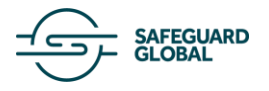

| Personal Details            | Personal Information |             | 🖉 Edit |
|-----------------------------|----------------------|-------------|--------|
| Employment<br>Right to Work | Worker Name          | Yaprak Earl |        |
| Salary and Compensation     | Gender               | Male        |        |
| Benefits                    | Nickname             | Yap         |        |
| Time Off                    |                      |             |        |
| Documents                   |                      |             |        |

#### **EMPLOYMENT**

In this section, you can **view** details about your employment, including:

- 1. Job title
- 2. Employment status
- 3. Company information
- 4. Work email address
- 5. Job location
- 6. Contract details

| - Workforce |  |
|-------------|--|
|-------------|--|

| People Approvals                       |                                                      |
|----------------------------------------|------------------------------------------------------|
| Yaprak Earl     ID: a0e8e000000HPq8AAG |                                                      |
|                                        |                                                      |
| Personal Details                       | Job Details                                          |
| Employment                             | Job Title Investment Manager                         |
| Right to Work                          | Status Livo                                          |
| Benefits                               |                                                      |
| Time Off                               | Worker Of                                            |
| Worker Changes                         |                                                      |
|                                        | Contact Details                                      |
|                                        | Worker Company Email Address Yaprakcompany@email.com |
|                                        | Worker Company Phone Number (0552 - 8527)            |
|                                        | Worker Company Mobile Number                         |

As you scroll down, you'll notice that some fields are editable, marked by an **Edit** icon in the top right corner.

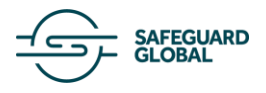

Signed in as Yaprak Earl. MA

Sections without an "Edit" option cannot be modified by you. To make changes, please contact support via the <u>Global support</u> centre.

| Me |  |
|----|--|
|    |  |
|    |  |

| C III Yaprak Earl | Worker Company Mobile Number |                           |        |
|-------------------|------------------------------|---------------------------|--------|
|                   | Job Location                 |                           | 🖉 Edit |
|                   | Location Type                | Home Office               |        |
|                   | Address Line 1               | C403 Safecourt Apartments |        |
|                   | Address Line 2               | Ikate-Lekki               |        |
|                   | State/Province               | Lagos                     |        |
|                   | Zip/Post Code                | 22864                     |        |
|                   | Country                      | Nigeria                   |        |
|                   |                              |                           |        |
|                   | Contract Information         |                           |        |
|                   | Contract Type                | Indefinite                |        |

# How to edit Employment information

7. When you click the **Edit icon**, the row or section will enter "Edit" mode

| Job Location   |                           | Cancel Save |
|----------------|---------------------------|-------------|
| Location Type  | Home Office               | ~           |
| Address Line 1 | C403 Safecourt Apartments |             |
| Address Line 2 | lkate-Lekki               |             |
| State/Province | Lagos                     |             |
| Zip/Post Code  | 22864                     |             |
| Country        | Nigeria                   | ~           |

8. Click **Save** in the top-right corner to confirm your changes or click **Cancel** to exit edit mode.

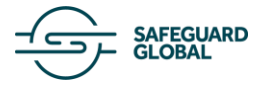

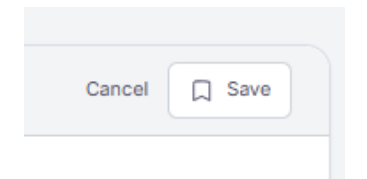

- 9. If you attempt to cancel without saving, a warning message will appear notifying you of unsaved changes.
- 10. You can either Click Save Changes or Leave without Saving.

|          |                                       | First Name                            |   |
|----------|---------------------------------------|---------------------------------------|---|
| $\wedge$ | You have unsaved c                    | hanges.                               |   |
|          | All unsaved changes w<br>changes now? | ill be lost. Do you want to save your |   |
|          | □ Save Changes                        | Leave without saving                  |   |
|          |                                       |                                       | _ |
|          |                                       | Last Name                             |   |

### **RIGHT TO WORK**

This section contains information related to your legal right to work, including:

- 1. Nationality
- 2. Citizenship
- 3. Place/ Date of birth
- 4. Visa/Passport Details

As you can see from the edit icon next to each line in this section, you can make updates to these options.

To make an edit here, click onto the icon under "Options".  $\blacksquare$ 

5. Click the edit icon to make a change. For this example, I will update the notification settings.

| Personal Details                         | Basic Information                    |         |
|------------------------------------------|--------------------------------------|---------|
| Employment                               | Details                              | Options |
| Right to Work<br>Salary and Compensation | Nationality<br>Sierra Leone, Albania | ×       |
| Benefits<br>Time Off                     | Citizenship<br>Nigeria               | ø       |
| Documents                                | Place of Birth Lagos                 | ×       |
|                                          | Date of Birth 1 Jan 1970             | ×       |
|                                          | Right to Work                        |         |
|                                          | Details                              | Options |
|                                          |                                      |         |

1. When you select 'Edit,' it will go into edit mode.

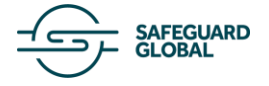

| Personal Details        | Basic Information |             |
|-------------------------|-------------------|-------------|
| Employment              | Details           | Options     |
| Right to Work           | Nationality       |             |
| Salary and Compensation | Niger X           | Cancel Save |
| Benefits                |                   |             |
| Time Off                | 🗋 🌉 New Zea       |             |
| Documents               | 🗋 💳 Nicaragua 🔋   | ×           |
|                         | 🛛 💶 Niger         | ď           |

#### 6. Select an option from the list, click 'Save,

a. Then you'll see the changes updated in real time as shown below.

| Workforce                              |                                          |                             |         | Signed in as Yaprak Earl. MA |
|----------------------------------------|------------------------------------------|-----------------------------|---------|------------------------------|
| Me                                     |                                          |                             |         |                              |
| Yaprak Earl     ID: a0e8e000000HPq8AAG |                                          |                             |         |                              |
|                                        |                                          | Basic Information           |         |                              |
|                                        | Personal Details<br>Employment           | Details                     | Options |                              |
|                                        | Right to Work<br>Salary and Compensation | Nationality<br>Niger        | ×       |                              |
|                                        | Benefits                                 | Citizenship<br>Nigeria      | x       |                              |
|                                        | Documents                                | Place of Birth<br>Lagos     | ø       |                              |
|                                        |                                          | Date of Birth<br>1 Jan 1970 | ø       |                              |
|                                        |                                          | Right to Work               |         |                              |
|                                        |                                          | Details                     | Options |                              |

#### SALARY AND COMPENSATION

In this section, you can **view** the contractual pay entitlements that are included in your worker contract. This is not a record of your actual pay. For that please see your payslip.

| Personal Details        | Pay Elements                                                      |         |
|-------------------------|-------------------------------------------------------------------|---------|
| Employment              | Details                                                           | Options |
| Right to Work           | Annual Salary                                                     |         |
| Salary and Compensation | Monetary NGN NGN 5,000.00 Starting: 01/04/2025 12 time(s) monthly |         |
| Benefits                | Food Voucher                                                      |         |
| Time Off                | 01/04/2025 annually NGN 50.00                                     |         |
| Documents               |                                                                   |         |
|                         |                                                                   |         |

# **BENEFITS**

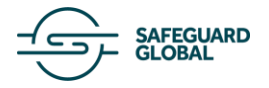

In this section, you can view the benefits that you are entitled to. Examples of benefits include the Cycle to Work scheme or medical benefits.

| Personal Details        | Benefits                                                                      |
|-------------------------|-------------------------------------------------------------------------------|
| Employment              | Details                                                                       |
| Right to Work           | Eye Tests                                                                     |
| Salary and Compensation | Coverage: FAMILY Starting: 01/01/2024 Ending: 01/01/2025                      |
| Benefits                | Cycle to Work                                                                 |
| Time Off                | Coverage: INDIVIDUAL Starting: 01/01/2025 Ending: 01/01/2026                  |
| Worker Changes          | Car Allowance<br>Coverage: INDIVIDUAL Starting: 01/04/2025 Ending: 01/04/2026 |

# TIME OFF

This section allows you to view the leave and vacation you are entitled to. The purpose is to provide visibility into available time-off allowances, not balances. You must still book days off and view remaining time off using Global Unity or the system used by the employer you work for.

Examples of this are:

- 1. Vacation
- 2. Maternity
- Paternity
   Sick Days

| Personal Details        | Time Off                   |         |
|-------------------------|----------------------------|---------|
| Employment              | Details                    | Options |
| Right to Work           | Vacation                   |         |
| Salary and Compensation | Time Off: 5 Days Per: Year |         |
| Benefits                | Birthday day off           |         |
| Time Off                | Time Off: 1 Days Per: Year |         |
| Documents               |                            |         |

# **DOCUMENTS (COMING SOON)**

In this section, you can:

- 1. View documents uploaded during onboarding (e.g., passport, ID verification)
- 2. Upload new documents
- 3. Access shared documents from Safeguard Global

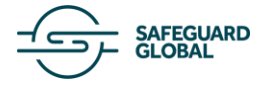

|    | - Workforce                           |                                                                    |                    |      |                                                                |         |        | Signed in as Yaprak Earl. MA |
|----|---------------------------------------|--------------------------------------------------------------------|--------------------|------|----------------------------------------------------------------|---------|--------|------------------------------|
| Me |                                       |                                                                    |                    |      |                                                                |         |        | Add Documents +              |
| <  | Yaprak Earl<br>ID: a0e8e000000HPq8AAG |                                                                    |                    |      |                                                                |         |        |                              |
|    |                                       | Personal Details                                                   | Q Search documents |      |                                                                |         | sort 🖦 |                              |
|    |                                       | Employment<br>Right to Work<br>Salary and Compensation<br>Benefits | Document :         | User | Date uploaded :<br>H*s a bit empty<br>no data to display here. | Actions |        |                              |
|    |                                       | Time Off<br>Documents                                              |                    |      |                                                                |         |        |                              |

# How to add a Document

1. Click on 'Add Documents'

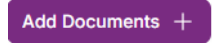

2. Choose a file from your device or drag and drop it into the box below.

| Personal Details        |                                           |
|-------------------------|-------------------------------------------|
| Employment              | Drag & drop files here or click to select |
| Right to Work           |                                           |
| Salary and Compensation |                                           |
| Benefits                |                                           |
| Time Off                |                                           |
| Documents               |                                           |

# 3. Click 'Upload File'.

| Benefits File Folder<br>Time Off Select one Concernents Citear All Upload Files | Personal Details<br>Employment<br>Right to Work<br>Salary and Compensation |            | Drag & drop files here or click to select |                |           |
|---------------------------------------------------------------------------------|----------------------------------------------------------------------------|------------|-------------------------------------------|----------------|-----------|
| Time Off Documents Clear All Upload Files                                       | Benefits                                                                   | File       |                                           | Folder         |           |
| Documents Clear All Upload Files                                                | Time Off                                                                   | A passport | Se                                        | elect one      | 0         |
| Clear All Upload Files                                                          | Documents                                                                  |            |                                           |                |           |
|                                                                                 |                                                                            |            |                                           | Clear All Uplo | oad Files |
|                                                                                 |                                                                            |            |                                           |                |           |

- 4. A green tick will appear to confirm the upload was successful.
- 5. Once the document is saved, it will appear on the main screen under "Documents."
  - You will also be able to view documents uploaded by the Safeguard Global Team in this section.

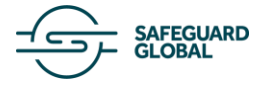

| Personal Details        |                                |                                         |                 |         |
|-------------------------|--------------------------------|-----------------------------------------|-----------------|---------|
| Employment              | Q Search documents             |                                         |                 | sort 🛒  |
| Right to Work           |                                |                                         |                 |         |
|                         | Document 0                     | User                                    | Date uploaded 0 | Actions |
| Salary and Compensation | Contract of Employment - for   |                                         |                 |         |
| onofite                 | testing.docx                   | petetynan+qacleaner@safeguardglobal.com | 27 Mar 25       |         |
| Jerrenta                | Job information                |                                         | 02:45pm         |         |
| 'ime Off                | - amplouas basefite plans deav |                                         | 27 Mar 25       |         |
|                         | Reporties and Allowances       | petetynan+qacleaner@safeguardglobal.com | 02:45nm         |         |
| ocuments                |                                |                                         | 61.46pm         |         |
|                         | Letter of addendum.pdf         | netetynan+gacleaner@safeguardglobal.com | 27 Mar 25       |         |
|                         | Job information                | program qualcana (gran gran agradation  | 02:45pm         |         |
|                         | A passport.pdf                 |                                         | 27 Mar 25       |         |
|                         | Personal information           | petetynan+qacleaner@safeguardglobal.com | 02:45pm         |         |
|                         | Cycle to Work Employee FAQ pdf |                                         | 27 Mar 25       |         |
|                         | Company Information            | petetynan+qacleaner@safeguardglobal.com | 02:45pm         |         |

# FREQUENTLY ASKED QUESTIONS

**What do I do if my salary is incorrect?** If you have concerns with the salary displayed, please contact Safeguard using our Global Support Center. We will review and confirm or adjust the display to ensure that is correctly displayed.

What do I do if my address has changed? See the section on editing your home address. You may want to also upload a new government ID that displays the address especially if your government jurisdiction has changed with your new address.

What do I do if I want additional benefits? -- CA I'm not sure how to answer this one? Should they contact client or Safeguard via support Center?

If the frequently asked questions above don't answer your query, please contact us through the <u>Safeguard Global Support</u> <u>Center.</u>

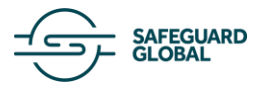